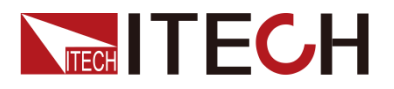

# 直流電子負荷装置 IT8800シリーズ 簡易マニュアル

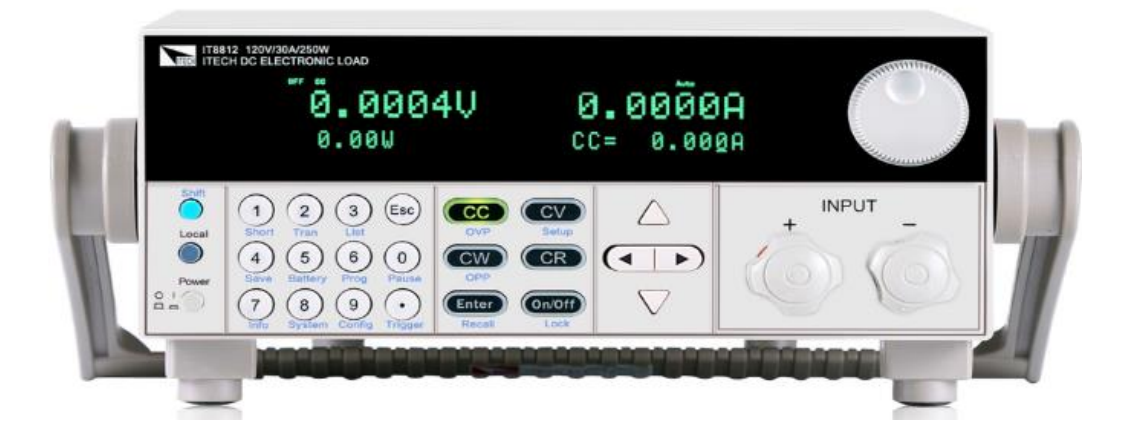

型式:IT8811/IT8812/IT8812B/IT8812C バージョン:V2.3

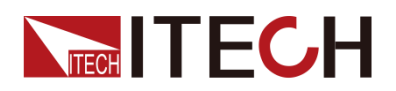

#### 目次

#### 第一章 梱包確認と取付

| 1.1 | 梱包内容確認          | 1 |
|-----|-----------------|---|
| 1.2 | 本体サイズ紹介         | 1 |
| 1.3 | ー<br>電子負荷ハンドル調整 | 2 |
| 1.4 | ハンドル外し方         | 2 |
| 1.5 | ラックキット          | 2 |
| 1.6 | 電源コード接続         | 2 |

#### 第二章 クイック・スタート

| 2.1 | 製品紹介             | . 4 |
|-----|------------------|-----|
| 2.2 | フロント・パネル紹介       | . 4 |
| 2.3 | 各キー機能紹介          | . 5 |
| 2.4 | ショートカットキー紹介      | . 6 |
| 2.5 | VFD ディスプレイの指示灯紹介 | . 6 |
| 2.6 | リア・パネル紹介         | . 7 |
| 2.7 | セルフテスト           | . 7 |

#### 第三章 機能と特長

| 3.1  | ローカル/リモート制御切替           | 10 |
|------|-------------------------|----|
| 3.2  | 入力モード設定                 | 10 |
|      | 3.2.1 定電流モード(CC)        | 10 |
|      | 3.2.2 定電圧モード(CV)        | 12 |
|      | 3.2.3 定抵抗モード(CR)        | 12 |
|      | 3.2.4 定電力モード(CW)        | 12 |
| 3.3  | 入力制御機能                  | 14 |
| 3.4  | キーロック機能                 | 14 |
| 3.5  | ショートシミュレーション機能          | 14 |
| 3.6  | システム・メニュー(System)       | 14 |
| 3.7  | 設定メニュー(ConFIG)          | 14 |
| 3.8  | トリガー機能                  | 16 |
| 3.9  | ダイナミックモード機能             | 16 |
|      | 3.9.1 連続モード(Continuous) | 17 |
|      | 3.9.2 パルスモード(PULSE)     |    |
|      | 3.9.3 トグルモード(Toggle)    | 18 |
| 3.10 | ) OCP テスト機能             | 19 |
| 3.11 | OPP テスト機能               | 19 |
| 3.12 | ! バッテリー放電テスト機能          | 20 |
| 3.13 | ) CR-LED テスト機能          | 20 |
| 3.14 | ・シーケンス機能 (LIST)         | 22 |
| 3.15 | リアパネル端子機能               | 24 |
|      | ± =                     |    |

#### 第四章 詳細仕様

| IT8812B 詳細仕様 |
|--------------|
|--------------|

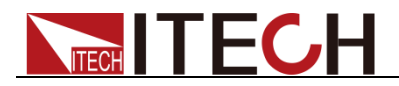

## 第一章 梱包確認と取付

## 1.1 梱包内容確認

ご開梱時には、電源本体と下記付属品を同時に確認してください。また、外観に傷、凹み等があるかどうかをご確認ください。

梱包内容:

| 部品名       | 数量  | 型式               | 説明                     |
|-----------|-----|------------------|------------------------|
|           | 1台  | IT8800シリーズ       | IT8800シリーズ型式:          |
| 直流電子負荷装置  | ' 🗆 |                  | IT8811/IT8812/IT8812B/ |
|           |     |                  | IT8812C                |
| 骨 ぼう こ ご  | 1★  | IT-E171/IT-E172/ | 型式と地域によって、電源コードが       |
| 电源コート     | 14  | IT-E173/IT-E174  | 異なる。                   |
|           |     |                  |                        |
| 合格書       | 1枚  | -                | -                      |
| 和文簡易マニュアル | 1部  |                  |                        |

🛄 说明

包装内容の一致性を確認したら、問題なしの場合、適切に包装箱及び関連内容物を保管して ください。機器返却サービスの場合、箱詰め要求を満たす必要があります。

IT8800 シリーズのオプション部品:

| オプション部品 | 型式               | オプション説明   |
|---------|------------------|-----------|
| ラックキット  | IT-E151/IT-E151A | ラックマウト取付用 |

1.2 本体サイズ紹介

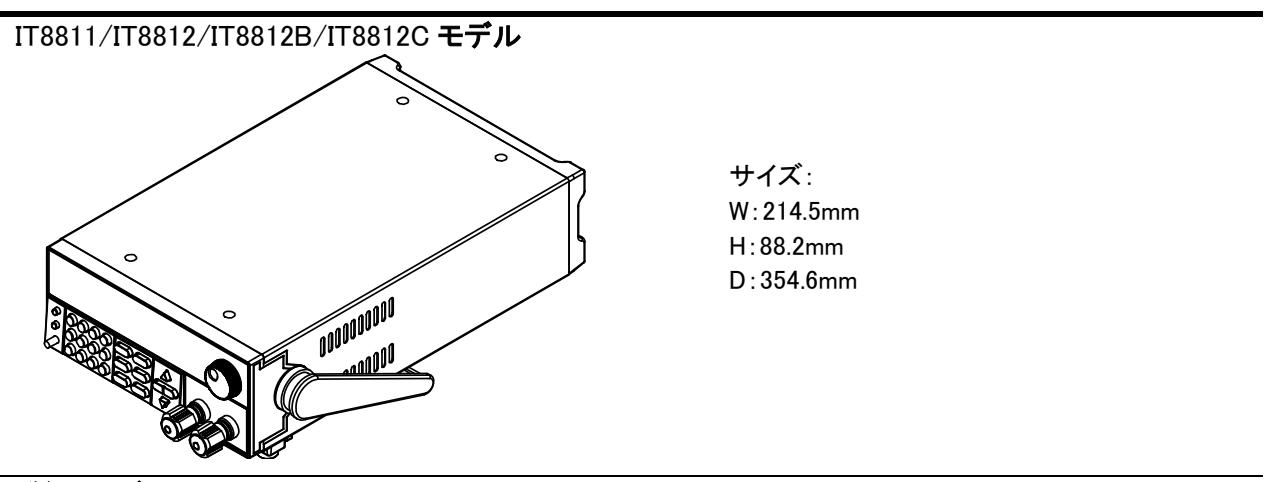

詳細サイズ

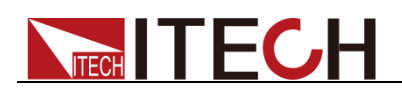

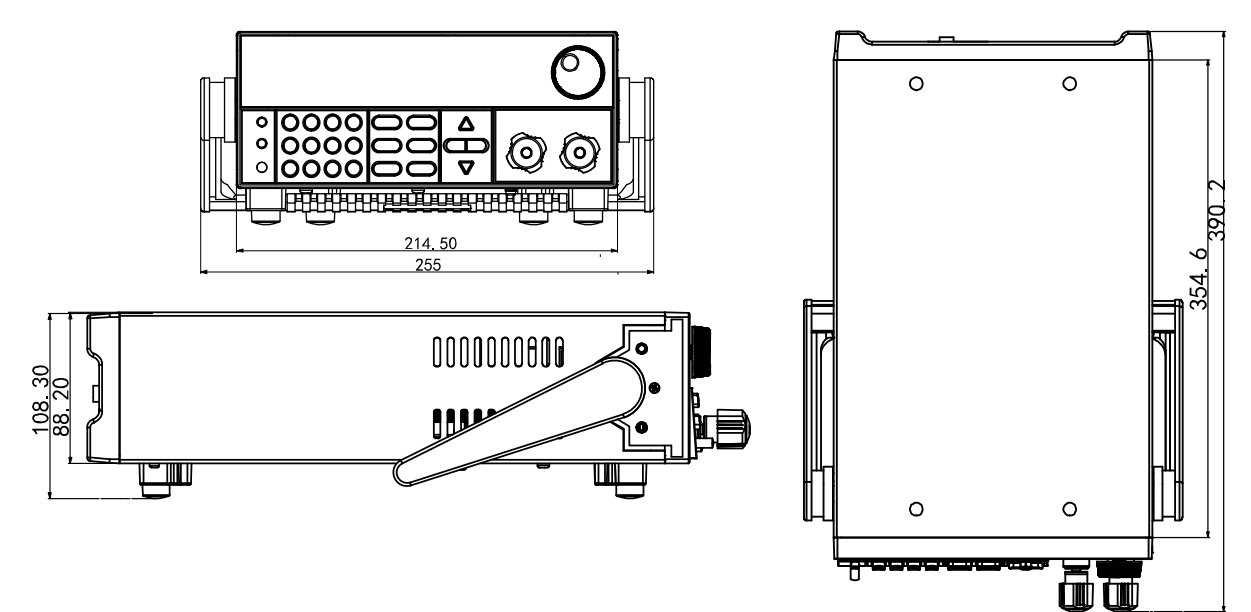

## 1.3 電子負荷ハンドル調整

以下のように各方向を調整できます。

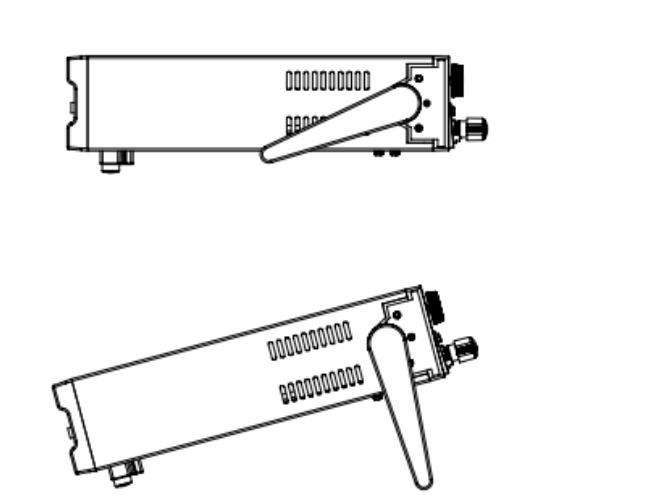

0000000000

Ð

## 1.4 ハンドル外し方

1. ハンドルを下図の位置に調整してください。

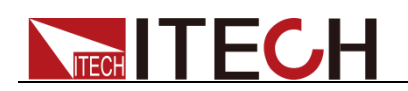

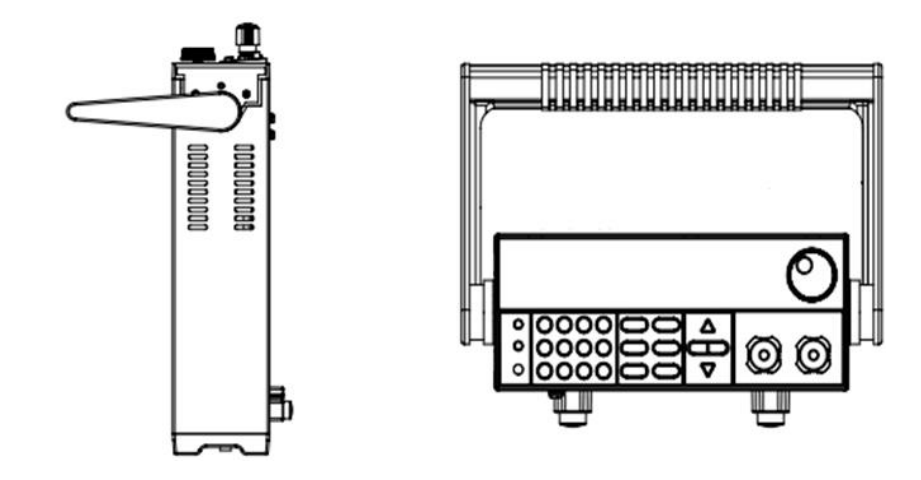

2. 両手で両側のハンドルを引き出します。

### 1.5 ラックキット

IT8800 シリーズは 19 インチのラックマウトに収納できます。弊社は専用のラックキット IT-E151、IT-E151A を用意します(オプション)。

## 1.6 電源コード接続

交流電源入力

本シリーズの交流入力仕様は単相100Vと単相200V、50/60Hzです。電子負荷装置のリアパネルの切替スイッチで選択してください。

- Option Opt.1: 220V  $\pm 10\%$  50Hz/60Hz
- Option Opt.2: 110V ±10% 50Hz/60Hz

#### 電源コード種類

電源コードは購入時の地域電圧を満たしていない場合、現地代理店にお問い合わせく ださい。

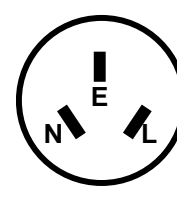

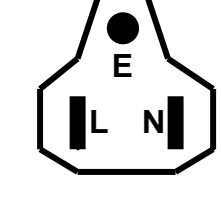

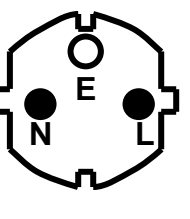

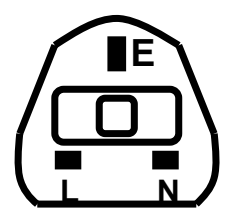

中国 IT-E171

アメリカ、カナダ、日本 IT-E172

ヨーロッパ IT-E173

イギリス IT-E174

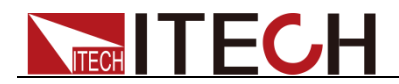

## 第二章 クイック・スタート

本章には、本装置のフロント・パネル、リア・パネル、各キー機能、VFD ディスプレー 指示灯等を紹介します。

#### 2.1 製品紹介

IT8800 シリーズは1 チャンネル入力直流電子負荷装置です。このシリーズは通信インターフェース RS232/USB/GPIB 標準装備です。

特長:

- 高輝度ディスプレー(VFD)
- 最大 25KHz ダイナミックモード
- 電圧測定分解能:0.1mV 電流測定分解能:0.01mA(10uA)
- 最大 50KHz の電圧/電流測定スピード
- 入力モード:CV/CC/CR/CW
- リモートセンシング機能
- バッテリー放電テスト機能
- OCP/OPP テスト機能
- 合格—不合格機能
- CR-LED テスト機能
- 記憶容量 100 組
- ショートテスト機能
- ダイナミックテスト機能
- 滑り防止足場付き
- スマートファン
- アラーム用ブザー内蔵
- 停電記憶保持機能
- インターフェース GPIB,USB,RS232 標準装備

IT8800 シリーズのラインナップ

| 型式      | 電圧   | 電流  | 容量   |
|---------|------|-----|------|
| IT8811  | 120V | 30A | 150W |
| IT8812  | 120V | 30A | 250W |
| IT8812B | 500V | 15A | 200W |
| IT8812C | 120V | 60A | 250W |

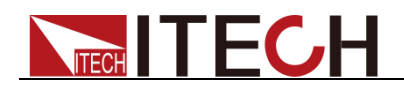

## 2.2 フロント・パネル紹介

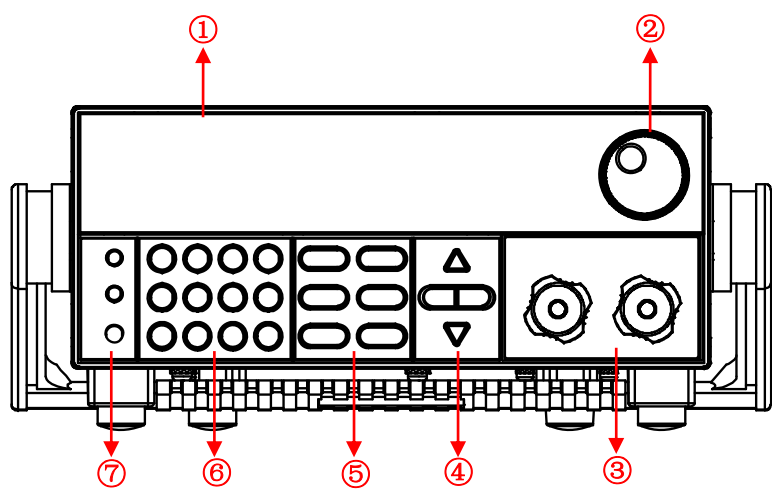

- 1. VFD ディスプレイ
- 2. 回転ダイヤル
- 3. 入力端子
- 4. 上、下、左、右キー
- 5. 入力モードキー、入力 ON/OFF キー
- 6. 数字キー:入力値設定と機能キー
- 7. 電源 ON/OFF キー、Shift キー、Local キー

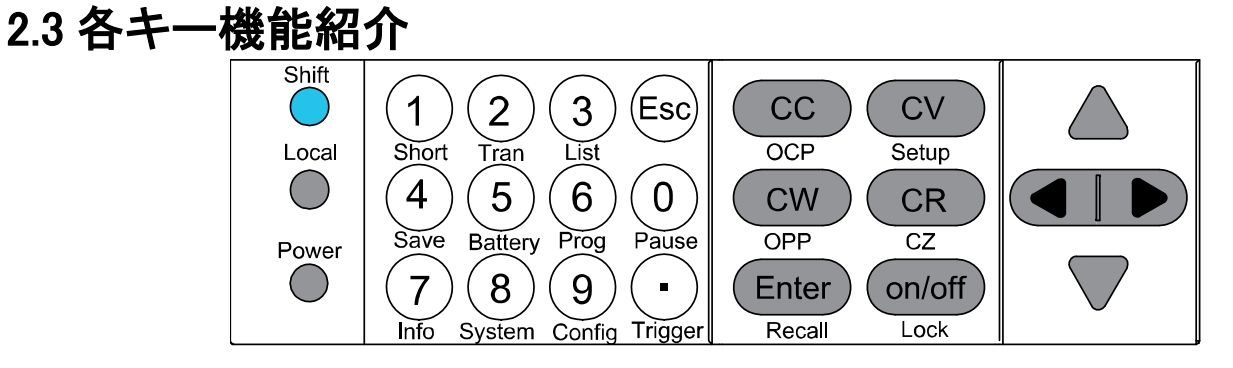

| 説         | 明   |
|-----------|-----|
| <b>~~</b> | ~ . |

|             | [Shift]複合主キー<br>(各キーと組み合わせて使用すると各キー下の機能を使用できる) |
|-------------|------------------------------------------------|
|             | リモート制御からローカル制御の切替                              |
| 0           | 電源パワーON/OFFキー                                  |
| <b>@~</b> 9 | [0]~[9]数字キー                                    |
| ullet       | 点                                              |
| ESC         | Esc キー、任意状態からエスケープ                             |
| CC          | CC モード(定電流モード)を選択する                            |
| CV          | CV モード(定電圧モード)を選択する                            |
| CR          | CR モード(定抵抗モード)を選択する                            |
| CW          | CW モード(定電力モード)を選択する                            |
|             |                                                |

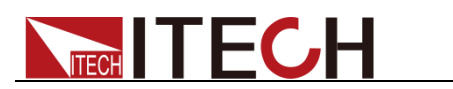

| Enter              | Enter +          |
|--------------------|------------------|
| on/off             | 電子負荷入力 ON/OFF キー |
| $\bigtriangleup$   | 上キー              |
| $\bigtriangledown$ | 下キー              |
|                    | 左/右キー            |

## 2.4 ショートカットキー紹介

| ●(Shift)+ ①(Short)      | ショートテスト ON/OFF    |
|-------------------------|-------------------|
| ●(Shift)+ ②(Tran)       | ダイナミックモードのパラメータ設定 |
| ●(Shift)+ ③(List)       | シーケンスのパラメータ設定     |
| (Shift)+ (Save)         | 設定したパラメータを保存する    |
| (Shift)+ (Sattery)      | バッテリ放電テスト機能       |
| (Shift)+ (Prog)         | 自動テスト機能           |
| ●(Shift)+ ⑦(Info)       | 機種バージョンとシリアル番号表示  |
| (Shift)+ (System)       | システム・メニュー         |
| (Shift)+ (Oconfig)      | 設定・メニュー           |
| (Shift)+ (Pause)        | 自動テストを運転する時に一時停止  |
| ●(Shift)+ ⊙ (Trigger)   | トリガーキー、トリガー有効     |
| (Shift)+ CC (OCP)       | OCPテスト機能          |
| (Shift)+ CV (Setup)     | 各入力モードのパラメータ設定    |
| (Shift)+ CW (OPP)       | OPPテスト機能          |
| (Shift)+ Enter (Recall) | 保存した設定パラメータを呼出す   |
| (Shift)+ On/off (Lock)  | キーボードロック          |

## 2.5 VFD ディスプレイの指示灯紹介

| OFF   | 電子負荷入力OFF状態 | Error | 電子負荷エラー発生     |
|-------|-------------|-------|---------------|
| CC    | 電子負荷CCモード状態 | Trig  | トリガー信号待ち状態    |
| CV    | 電子負荷CVモード状態 | Sense | リモート・センシング状態  |
| CR    | 電子負荷CRモード状態 | Prot  | ソフトウェアOCP保護状態 |
| CW    | 電子負荷CWモード状態 | Auto  | 電圧オートレンジ      |
| Rmt   | リモート・モード状態  | Lock  | キーボードロック ON   |
| Timer | 入力タイマ機能ON   | Shift | Shift キーが押された |
| OFF   | 電子負荷入力OFF状態 | Error | 電子負荷エラー発生     |

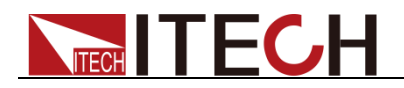

## 2.6 リア・パネル紹介

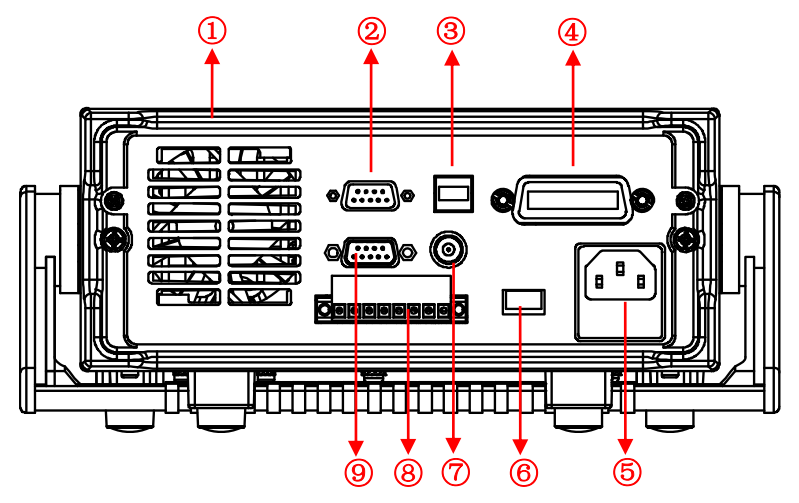

- 1. スマート型ファン
- 2. RS232 通信インタフェース
- 3. USB 通信インタフェース
- 4. GPIB 通信インタフェース
- 5. AC 電源入力(ヒューズ含み)
- 6. AC電源入力切替スイッチ(110V/220V)
- 7. 電流モニター端子
- 8. リモートセンシング端子、外部トリガー端子、外部 ON/OFF 制御端子
- 9. 自動テスト用端子

#### 2.7 セルフテスト

電子負荷パワーON 時のセルフテストは、ユーザーが購入した負荷製品が工場標準を 満たしており、ユーザーが使用できることを示します。電子負荷を操作する前に、安安全 に関する指示を理解してください。。

#### 警告

- 電子負荷の電源を投入する前に、入力電源電圧が電子負荷電源電圧と一致することを確認してください。一致しないと電子負荷が焼損する恐れがあります。
- 主電源プラグを保護接地付きコンセントに接続します。保護接地なしの電源タップ は使用しないでください。電子負荷を操作する前に、まず電子負荷が十分に接地 されていることを確認する必要があります。
- 電子負荷と結線する前に正負端子を注意してください。逆接すると電子負荷が焼損する恐れがあります。

#### セルフテスト

本装置の通常セルフテストは以下のようです:

- 1. 電源コードを正確に接続してから、【Power】スイッチを押し、VFD ディスプレーに "BOIS Ver 1.10"を表示します
- 2. 約 1S 後、VFD に"System Selftest…."を表示します。
- 3. 電子負荷セルフテストを完成してから、通常操作画面に入ります。

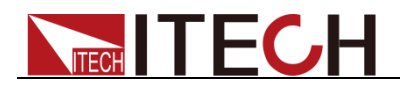

0.0000V 0.000A

0.00W I=0.00A

情報説明:

- 第一行は実際入力電圧値と実際入力電流値を表示します。
- 第二行は実際入力電力値と電流(電圧、電力、抵抗)設定値を表示します。

#### エラー情報

電子負荷パワーON時に、正常に起動できない場合に以下の内容を確認してください。

- 電源ケーブルを正確に接続するかどうか。
   電源ケーブルを正確に接続しました=>2
   電源ケーブル接続エラー=>電源ケーブルを再接続して、異常が解消されているかどうかを確認してください。
- 電子負荷の電源パワースイッチ【Power】は OFF 状態 になるかどうか はい=>3 いいえ=>【Power】スイッチを押し、異常が解消されているかどうかを確認してく ださい
- 3. 入力電源電圧が電子負荷電源電圧と一致することを確認してください。
- 4. 電子負荷の電源ヒューズが焼損していないか確認してください。

ヒューズが焼損した場合にヒューズを交換してください。交換手順は以下のようです。

1) 電源コードを抜いて、下図のようにヒューズを取り出してください。

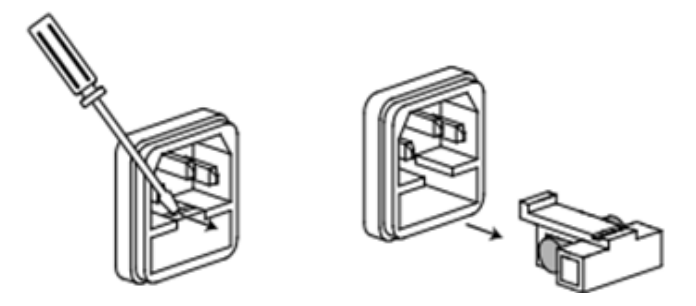

2) ヒューズが焼損するかどうかを確認し、焼損の場合にヒューズを交換してください。

| 型式      | ヒューズ仕様(220VAC) | ヒューズ仕様(110VAC) |
|---------|----------------|----------------|
| IT8811  | T 2.5A 250V    | T1.25A 250V    |
| IT8812  | T 2.5A 250V    | T1.25A 250V    |
| IT8812B | T 2.5A 250V    | T1.25A 250V    |
| IT8812C | T 2.5A 250V    | T1.25A 250V    |

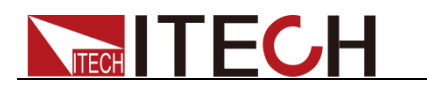

3) ヒューズを交換してから、下図のように戻してください。

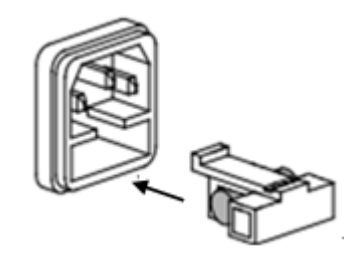

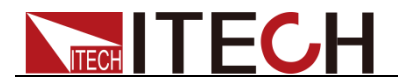

## 第三章 機能と特長

本章では、本装置のフロントパネルを利用し、各機能の操作方法について詳しく説 明します。

- ローカル/リモート制御切替
- 電子負荷入力モード
- 入力制御機能
- キーボードロック機能
- ショートシミュレーション機能
- システム・メニュー(System)
- 設定・メニュー(Config)
- トリガー機能
- ダイナミックモード機能
- OCP テスト機能
- OPP テスト機能
- バッテリー放電テスト機能
- CR-LED 機能
- 電圧立上り時間測定機能
- メモリ機能
- VON 機能
- 保護機能
- シーケンス機能
- リアパネル端子紹介
- 合格—不合格機能

### 3.1 ローカル/リモート制御切替

本装置はローカル制御とリモート制御があります。出荷時はローカル制御を設定しました。

- ローカル制御モード:電子負荷装置のフロントパネル各キーを使用します。
- リモート制御モード:電子負荷装置と PC と接続し、PC 側に各機能を操作します。 この時に電子負荷装置のフロントパネルは【Local】キーしか利用できません。 【Local】キーを押すと、ローカル制御に切替します。

## 3.2 入力モード設定

本装置は以下の4種類入力モードがあります:

- 定電流モード(CC)
- 定電圧モード(CV)
- 定抵抗モード(CR)
- 定電力モード(CW)

#### 3.2.1 定電流モード(CC)

フロントパネルの[CC]キーを押し、CCモードに入ります。

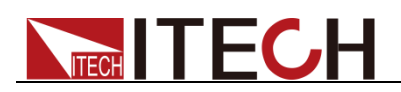

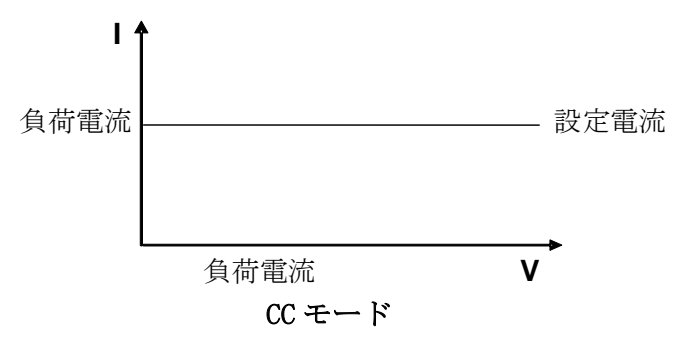

図 3-1 CCモードの電圧と電流の関係図

CC モードの入力電流値設定は以下の方法があります。

- フロントパネルのダイヤルを回し、入力電流値を設定します。
- フロントパネルの数字キーで電流値を入力し、 Enter キーを押します。

操設定方法

- CC キーを押し、次に (Shift)+ CV キーを押し、CC モードのパラメータ 設定画面に入ります。 Constant Current Range=0.000A
- 最大入力電流値を数字キーで設定してから、Enterキーを押します。
   Constant Current
   Range =1.000A
- 3. 最大入力電圧値を設定してから、 Enter キーを押します。 Constant Current High=0.00V
- 最小入力電圧値を設定してから、Enterキーを押します。
   Constant Current
   Low=0.000V
- 5. 速度を選択してから、Enter キーを押します。 Constant Current High-Rate Low-Rate
- 5. 立上りスルーレートを設定してから、Enterキーを押します。
   Constant Current
   Rise up=0.000A/uS
- 立下りスルーレートを設定してから、Enterキーを押します。
   Constant Current
   Fall down=0.000A/uS
- パラメータ設定を完了します。
   10.0000V 0.0000A
   0.00W CC=1.000A

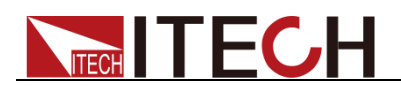

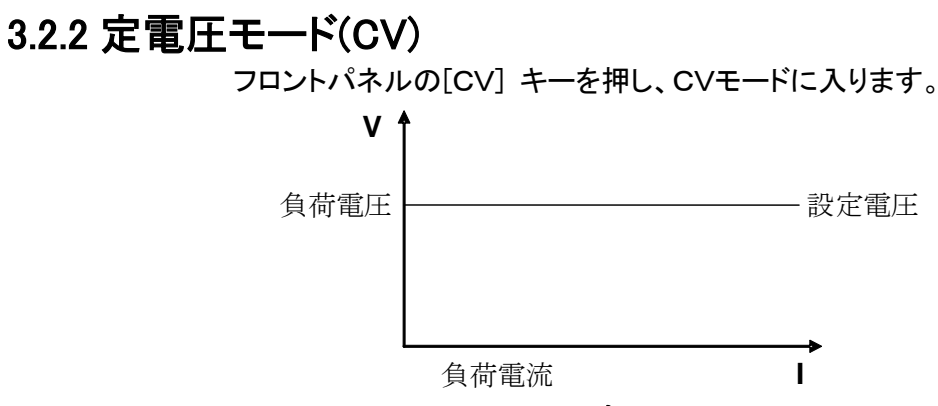

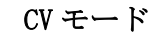

図 3-2 CV モードの電圧と電流の関係図

CVモードの入力電圧値設定は以下の方法があります。

- フロントパネルのダイヤルを回し、入力電圧値を設定します。
- フロントパネルの数字キーで電圧値を入力し、Enter キーを押します。

設定方法

- CVキーを押し、次に (Shift) + CVキーを押し、CVモードのパラメータ 設定画面に入ります。 Constant Voltage Range=120.00V
- 最大入力電圧値を数字キーで設定してから、
   <sup>Enter</sup>キーを押します。
   Constant Voltage
   Range=2.33V
- 最大入力電流値を数字キーで設定してから、Enterキーを押します。
   Constant Voltage
   High=66.000A
- 最小入力電流値を数字キーで設定してから、Enterキーを押します。 Constant Voltage Low=0.0000A
- 5. パラメータ設定を完了します。 10.0000V 0.0000A 0.00W CV=2.33V

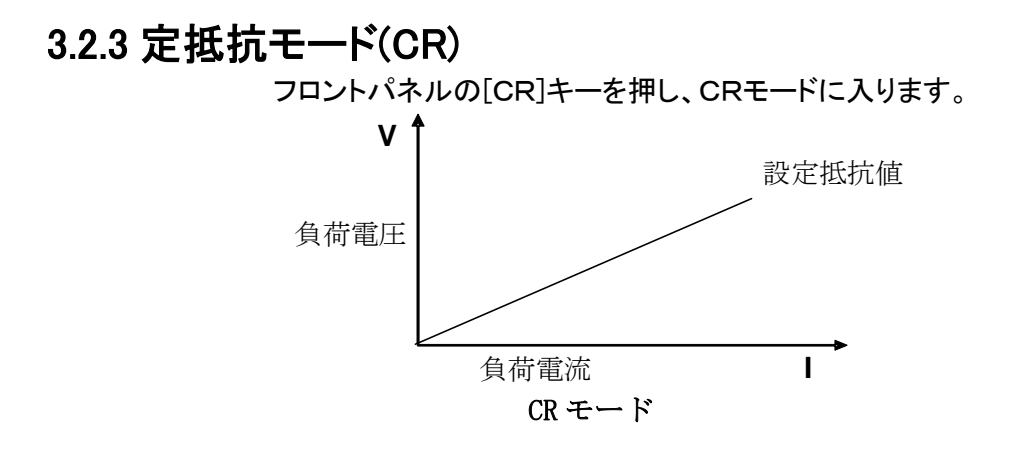

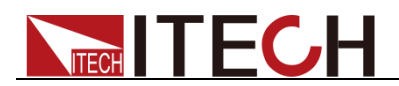

図3-3 CRモードの電圧と電流の関係図

CRモードの入力抵抗値設定は以下の方法があります。

- フロントパネルのダイヤルを回し、入力抵抗値を設定します。
- フロントパネルの数字キーで抵抗値を入力し、Enter キーを押します。

#### 設定方法

- CR キーを押し、次に (Shift) + CV キーを押し、CRモードのパラメータ 設定画面に入ります。 Constant Resistance Range=7500.0Ω
   Ret 1 + 切けははまたの - エミロウト エムン Enter た またの + エー
- 最大入力抵抗値を数字キーで設定してから、
   <sup>Enter</sup>キーを押します。
   Constant Resistance
   Range=2000.0Ω
- 最大入力電圧値を数字キーで設定してから、Enterキーを押します。
   Constant Resistance
   High=130.0V
- 最小入力電圧値を数字キーで設定してから、Enterキーを押します。
   Constant Resistance Low=0.000V
- パラメータ設定を完了します。
   10.0000V 0.0000A
   0.00W CC=2.00 Ω

#### 3.2.4 定電力モード(CW)

フロントパネルの[CW]キーを押し、CWモードに入ります。

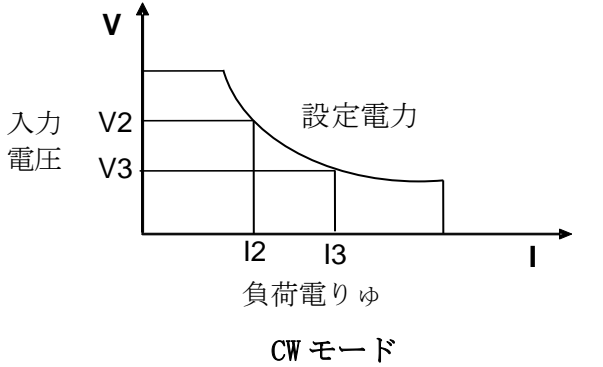

図 3-4 CW モードの電圧と電流の関係図

CWモードの入力電力値設定は以下の方法があります。

- フロントパネルのダイヤルを回し、入力電力値を設定します。
- フロントパネルの数字キーで電力値を入力し、Enter キーを押します。

#### 設定方法

- 1. **CW**キーを押し、次に (Shift) + **CV**キーを押し、CWモードのパラメータ 設定画面に入ります。 Constant Power Range=400.00W
- 2. 最大入力電力値を数字キーで設定し、Enterキーを押します。

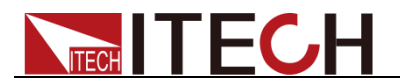

Constant Power Range =300.00W

- 3. 最大入力電圧値を数字キーで設定してから、Enter キーを押します。 Constant Power High=130.00V
   4. 見いよう 中国にはた 数 向よ 「 Step た た 押します」
- 最小入力電圧値を数字キーで設定してから、Enter キーを押します。
   Constant Power
   Low=0.000V
- 5. パラメータ設定を完了します。 10.0000V 0.0000A 0.00W CW=1.00W

0

### 3.3 入力制御機能

フロントパネルの on/off キーを利用し、電子負荷入力 ON と OFF を制御できます。

- **Onloff** キーが点灯すると、電子負荷入力 ON になります。
- **on/off** キーを消灯すると、電子負荷入力 OFF になります。
   本装置出荷時の入力状態設定は入力 OFF となります。

### 3.4 キーロック機能

(Shift)+ on/off キーを押すと、VFD ディスプレイは"\*"を表示し、、キー・ロックにな ります。
(Shift)+ on/off キーを再度押すと、キーロックが解除されます。 キーロック状態に on/off キー、
(Shift)+ O(Info)キー以外のキーは使用できま せん。

## 3.5 ショートシミュレーション機能

本装置は入力側に短絡を模擬できます。測定物の出力側で短絡状態を発生させ、 測定物の動作を確認できます。
(Shift)+1 (Short)キーを押し、入力側は短絡状態となります。再度
(Shift)+1 (Short)キーを押すと、短絡状態を解除します。

CC/CW/CR モードの時に、最大短絡電流値は定格レンジの 110%で、CV モードの時に入力電圧値:0V となります。

## 3.6 システム・メニュー(System)

🤜 (Shift)+⑧ (System)キーを押し、システムメニュー画面に入ります。

| INITIALIZE SYSTEM? |                                                                                             | 初期化設定                                                                                                    |
|--------------------|---------------------------------------------------------------------------------------------|----------------------------------------------------------------------------------------------------|
| NO                 | 現在設定保持                                                                                      |                                                                                                    |
| YES                | 工場出荷時の状態に戻す                                                                                 |                                                                                                    |
| POWER-ON PARAMEN   | Г                                                                                           | 「Power」スイッチを ON にし、入力値表示                                                                                               |
|                    |                                                                                             | 設定                                                                                                    |
| RST(default)       | 工場出荷時                                                                                       | 設定値                                                                                                    |
| SAV0               | 数字 0キーに保存した入力モードと入力値                                                                        |                                                                                                    |
| BUZZER STATE       |                                                                                             | キータッチ音の状態設定                                                                                                    |
|                    | INITIALIZE SYSTEM?<br>NO<br>YES<br>POWER-ON PARAMEN<br>RST(default)<br>SAV0<br>BUZZER STATE | INITIALIZE SYSTEM?<br>NO 現在設定係<br>YES 工場出荷時<br>POWER-ON PARAMENT<br>RST(default) 工場出荷時<br>SAV0 数字 0 キー<br>BUZZER STATE |

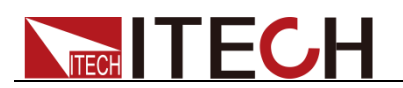

|               | On(default)       | キータッチ音 OFF 状態         |  |
|---------------|-------------------|-----------------------|--|
|               | Off               | キータッチ音 ON 状態          |  |
|               | LOAD ON KNOB MODE | ダイヤル設定                |  |
| Knob          | Update(default)   | リアルタイム更新              |  |
|               | Old               | 更新無し                  |  |
|               | TRIGGER SOURCE    | トリガー方法設定              |  |
|               | Manual (Def)      | 手動トリガー                |  |
| Triggor       | External          | 外部信号トリガー              |  |
| Trigger       | Hold              | Trig:IMM 有効           |  |
|               | Bus               | GPIB BUS トリガー         |  |
|               | Timer             | タイマートリガー              |  |
| Memory        | MEMORY            | メモリ機能設定               |  |
| Memory        | Group=(0-9)       | 0:1~10 組 1:11-20 組、類推 |  |
|               | DISPLAY ON TIMER  | ディスプレーに時間表示設定         |  |
| Displ         | On                | 時間表示機能 ON             |  |
|               | Off(default)      | 時間表示機能 OFF            |  |
|               | COMMUNICATION     | 通信インタフェース             |  |
|               | RS232             | 4800, 8, N, 1 , NONE  |  |
|               | 通信インタフェース         | 9600 O CTS/RTS        |  |
|               |                   | 19200 E XON/XOFF      |  |
| Communication |                   | 38400                 |  |
|               |                   | 57600                 |  |
|               |                   | 115200                |  |
|               | USBTMC            | USB 通信インタフェース         |  |
|               | GPIB              | アドレス:0~31             |  |
|               | PROTOCOL          | 通信コマンド選択              |  |
| Protocol      | SCPI(Default)     | SCPIコマンド              |  |
|               | Extend-Table      | SCPI 拡張コマンド           |  |

## 3.7 設定メニュー(Config)

● (Shift)+⑨(Config)キーを押し、設定メニュー画面に入ります。

|         | VON LATCH     |              | 入力開始電圧設定機能      |  |
|---------|---------------|--------------|-----------------|--|
|         | On LATCH 機能 O |              | Ν               |  |
| Von     | Point= 2V     |              | 入力開始電圧設定        |  |
|         | Off           | LATCH 機能 O   | FF              |  |
|         | Point= 2V     |              | 入力開始電圧設定        |  |
|         | PROTECT MENU  |              | 保護機能メニュー        |  |
|         | Max-P         | ハードウェア電力保護設定 |                 |  |
|         | MAX POWER     |              |                 |  |
|         | Point=149.99W |              | ハードウェア電力保護値設定   |  |
| Protect | A-Limit       | ソフトウェア電源     | <b>流保護設定</b>    |  |
|         | CURRENT LIMIT |              |                 |  |
|         | On            |              | ソフトウェア電流保護機能 ON |  |
|         | Point=30A     |              | 電流保護値設定         |  |
|         | Delay= 3S     |              | 保護延長時間設定        |  |

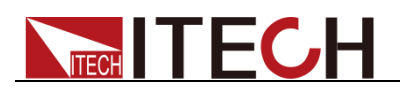

|              | Off                    |            | ソフトウェア電流保護機能 OFF |
|--------------|------------------------|------------|------------------|
|              | P-Limit ソフトウェア電力       |            | 力保護機能            |
|              | POWER LIMIT            |            |                  |
|              | Point=150W             |            | 電力保護値設定          |
|              | Dela                   | ay= 3S     | 保護延長時間設定         |
|              | Time                   | ロード ON 設定  |                  |
|              | ON-TIMER               |            |                  |
|              | On                     |            | ロード ON 機能 ON     |
|              | Dela                   | ay=10S     | ロード ON 時間設定      |
|              | Off                    |            | ロード ON 機能 OFF    |
|              | MEASURE MENU           |            |                  |
|              | V-Range                | 電圧オートレン    | ジ機能              |
|              | VOLTAGE AUTO RAN       | NGE        |                  |
|              | On                     |            | 機能 ON            |
|              | Off                    | <b>I</b>   | 機能 OFF           |
|              | TimeV1                 | 電圧立上り/コ    | Σ上り時間測定機能        |
| Measure      | TIMER VOLTAGE1         |            | 開始電圧設定           |
|              | Point=                 | 0.000V     |                  |
|              | TimeV2                 | 電圧立上り/ゴ    | と上り時間測定機能        |
|              | TIMER VOLTAGE2         |            | 停止電圧設定           |
|              | Point=120.00V          |            |                  |
|              | FILTER                 | フィルター機能    | 設定               |
|              | Average Count=2^(2~16) |            | 平均数設定レンジ:2~16    |
|              | CR LED MODE            |            | CR-LED 機能        |
| CR-LED       | On                     | CR-LED 機能  | ON               |
|              | Off                    | CR-LED 機能  | OFF              |
| Remote-Sense | REMOTE SENSE STATE     |            | リモートセンシング機能      |
|              | On                     | 機能 ON      |                  |
|              | Off                    | 機能 OFF     |                  |
|              | EXTNAL PROGRAM         |            | 外部アナログ制御機能       |
| Ext-Program  | On                     | 0~10V アナロ  | グ制御機能 ON         |
|              | Off                    | 0~10V アナロ・ | グ制御機能 OFF        |

## 3.8トリガー機能

ダイナミックモードとシーケンスモードを利用する場合に、トリガー機能を使用する必要があります。本装置のトリガー方式は5種類があります。 トリガー方法:

- **手動トリガー**:フロントパネルに●(Shift)+●(Trigger))キーを押すと、一回トリガ ーされます。
- **外部信号トリガー(TTL レベル)**:リアパネルに Trig 端子はトリガー端子です。外 部信号トリガーを有効に設定してから、Trig 端子に低パルス信号を一回印加す ると、電子負荷が一回トリガーされます。
- BUS コマンドトリガー: BUS コマンドトリガーを有効に設定してから、GPIB からコ マンドを送信すると、一回トリガーされます。(GET 或は \*TRG)
- タイマートリガー:タイマートリガーを有効に設定してから、設定した時間によりトリガーされます。
- トリガー保持:各種通信インタフェースからコマンドを受け入れると、一回トリガー

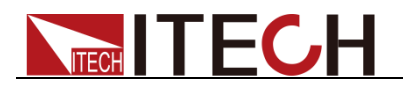

されます。

## 3.9 ダイナミックモード機能

ダイナミックモードは、設定した A 値から B 値まで高速動作します。この機能は電源 のダイナミック特性をテストします。ダイナミックモード設定はフロントパネルに (Shift)+<sup>2</sup>(Tran)キーを押し、設定画面に入ります。設定パラメータはダイナミッ クモード、A 値、B 値、時間、周波数、デューティ等があります。もし CC モードのダイ ナミックモードの場合に電流立上り/立下りスルーレートも設定必要です。 ダイナミックモードには連続モード、パルスモード、トグルモードがあります。

#### 3.9.1 連続モード(Continuous)

連続モードを利用する場合に、電子負荷は A 値と B 値で連続切替します。

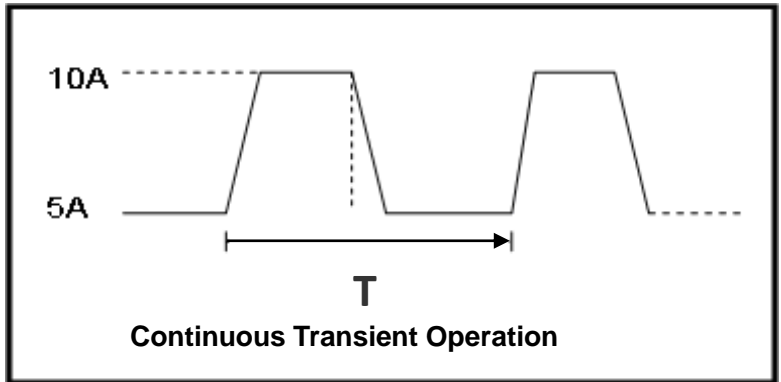

CC モードを例として(他の入力モードも同じ)、例えば測定物の出力値は 10V、3A で、 電子負荷は 1A と 2A で連続切替の設定手順は以下のようです。

1. CC キーを押し、次に (Shift)+②(Tran)キーを押し、ダイナミックモード設 定画面にはいります。 TRANSITION On Off 2. 2. 2. Enter キーを利用し、"ON"を選択し、 "CONTINUOUS"を選択し、 Enter キーを押します。 VFD ディスプレーに"Trig" が点灯します TRANSITION Continuous Pulse Toggle 3. 3. 3. Enter +--を利用し、"High-Rate"を選択し、 TRANSITION High-Rate Low-Rate 4. 入力電流の立上りスピードを数字キーで設定し、Enterキーを押します。 TRANSITION Rise up=2.000A/uS 5. 入力電流の立下りスピードを数字キーで設定し、Enterキーを押します。 TRANSITION Rise down=2.000A/uS 6. A 値をを数字キーで設定し、Enterキーを押します。 TRANSITION Level A=1A 7. B 値をを数字キーで設定し、 Enter キーを押します。 TRANSITION

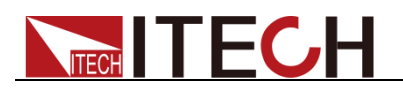

Level B=2A

- 8. 周波数を数字キーで設定、Enterキーを押します。 TRANSITION Frequnce=50Hz(0.01-25000Hz)
- 9. デューティを設定し、Enter キーを押します。 TRANSITION Duty=98%(0.1%-99.9%)
- 10. <トレーを利用し、On を選択し、 Enter キーを押します。 TRANSITION On Off
- 11. ダイナミックモードに入ります。 10.0000V 0.0000A 0.00W 0 TRAN
- 12. **on/off** キーを押し、入力 ON にします。 (Shift)+ ·(Trigger) キーで手動トリ ガーされ、電子負荷装置は A 値と B 値で連続動作します。 ディスプレーの右下 画面に実行回数を表示します。
- 13. **CC** / **CV** / **CR** / **CW** いずれかのキーを押すと、ダイナミックモード を Esc(エスケープ)します。もし再度ダイナミックモードを使用する場合に、以上 の 1~12 手順で設定してください。

#### 3.9.2 パルスモード(Pulse)

パルスモードには一回トリガーを受けると、B値になって、設定時間を経ってからA値に切替動作します。その後はずっと A 値を維持し、次のトリガー待ち状態になります。

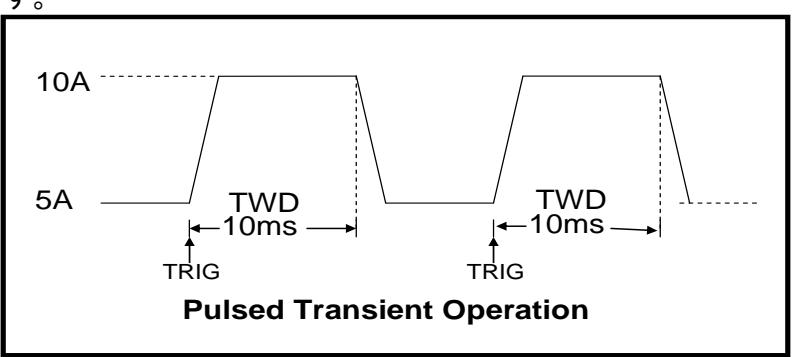

設定方法は上記の連続モードをご参照ください。

### 3.9.3 トグルモード(Toggle)

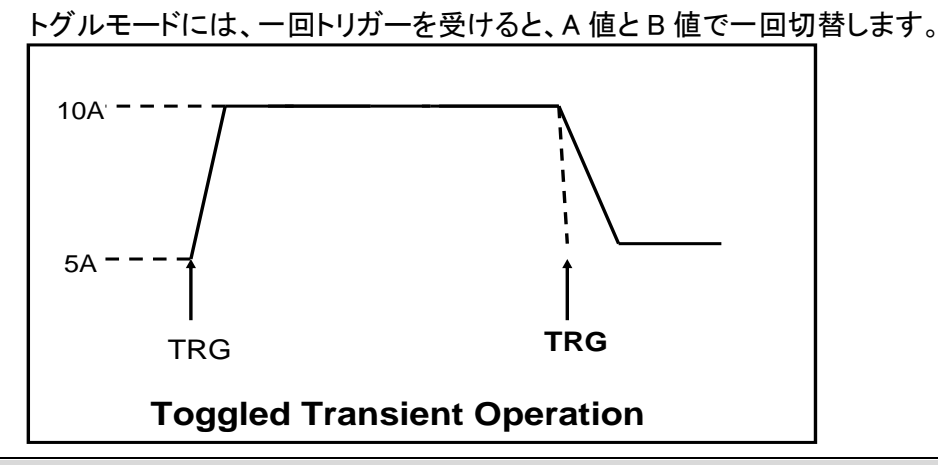

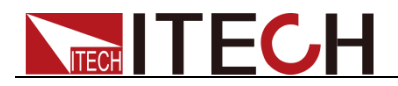

設定方法は上記の連続モードをご参照ください。

## 3.10 OCP テスト機能

本装置は測定物の過電流保護(OCP)テスト機能があります。OCP テストモードで入 力電圧 Von 値になると、延長時間を経って、電子負荷が動作します。入力電流は一 定の間隔でステップ電流値を増加しながら、電子負荷の入力電圧は OCP 電圧値よ り高いかどうかを判定されます。OCP 電圧値より高くなると OCP を発生していないこ とを表示します。この時にステップ電流値を停止電流値まで継続増加します。OCP 電圧値より低くなると OCP を発生したことを表示します。この時に、現在の電流値は 測定電流範囲以内かどうかを判定します。

●(Shift)+ CC (OCP) キーを押し、OCP テスト設定画面に入ります。以下のパラメータを設定してください。

|          | Dum    | OCP TEST                   |  |                   |
|----------|--------|----------------------------|--|-------------------|
|          | Run    | OCP テスト ON                 |  | 1                 |
|          | Desell | OCP TEST                   |  |                   |
|          | Recall | Recall OCP File=1 保存した OCP |  | テストファイルを呼び出す(1~5) |
|          |        | OCP TEST                   |  |                   |
|          |        | 1:Voltage on level=0.000V  |  | Von 電圧値設定         |
|          | Edit   | 2:Voltage on Delay=0.00S   |  | Von 電圧延長時間設定      |
|          |        | 3:Current Range=0.000A     |  | 動作電流レンジ設定         |
| OUP ILSI |        | 4:Start Current=0.000A     |  | 初期電流値設定           |
|          |        | 5:Step Current=0.000A      |  | ステップ電流値設定         |
|          |        | 6:Step Delay=0.00S         |  | ステップ時間設定          |
|          |        | 7:End Current=0.000A       |  | 停止電流値設定           |
|          |        | 8:OCP Voltage=0.000V       |  | OCP 電圧値設定         |
|          |        | 9:Max Trip Current=0.000A  |  | 過電流範囲(最大値)設定      |
|          |        | 10:Min Trip Current=0.000A |  | 電流範囲(最小値)設定       |
|          |        | Save OCP File=1(1–5)       |  | OCP テスファイル保存(1~5) |

## 3.11 OPP テスト機能

本装置は測定物の過電力保護(OPP)テスト機能があります。OPP テストモードで入 力電圧 Von 値になると、延長時間を経って、電子負荷が動作します。入力電力は一 定の間隔でステップ電力値を増加しながら、電子負荷の入力電圧は OPP 電圧値よ り高いかどうかを判定されます。OPP 電圧値より高くなると OPP を発生していないこ とを表示します。この時にステップ電力値を停止電流値まで継続増加します。OPP 電 圧値より低くなると OPP を発生したことを表示します。この時に、現在の電力値は測 定電力範囲以内かどうかを判定します。

|                     | ● (SIIII) <sup>+</sup> OW(OFF) <sup>+</sup> を押し OFF ) AF設 に回面に入りより |                           |                            |              |  |
|---------------------|--------------------------------------------------------------------|---------------------------|----------------------------|--------------|--|
| OPP<br>TEST<br>Edit | Dum                                                                | OPP TEST                  |                            |              |  |
|                     | Run                                                                |                           | OPP テスト (                  | N            |  |
|                     | Pagall                                                             | OPP TEST                  |                            |              |  |
|                     | Recail                                                             | Recall OPP File=1         | 保存した OCP テストファイルを呼び出す(1~5) |              |  |
|                     |                                                                    | OPP TEST                  |                            |              |  |
|                     |                                                                    | 1:Voltage on level=0.000V |                            | Von 電圧値設定    |  |
|                     | Ealt                                                               | 2:Voltage on Delay=0.00S  |                            | Von 電圧延長時間設定 |  |
|                     |                                                                    | 3:Current Range=0.000A    |                            | 動作電流レンジ設定    |  |

(Shift)+CW(OPP)キーを押し OPP テスト設定画面に入ります:

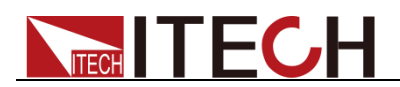

| 4:Start Power=0.000W      | 初期電力値設定           |
|---------------------------|-------------------|
| 5:Step Power=0.000W       | ステップ電力値設定         |
| 6:Step Delay=0.00S        | ステップ時間設定          |
| 7:End Power=0.000W        | 停止電力値設定           |
| 8:OPP Voltage=0.000V      | OPP 電圧値設定         |
| 9:Max Trip Power =0.000W  | 過電力範囲(最大値)設定      |
| 10:Min Trip Power =0.000W | 過電力範囲(最小値)設定      |
| Save OPP File=1(1-5)      | OPP テスファイル保存(1~5) |

## 3.12 バッテリー放電テスト機能

I本装置は CC モードでのバッテリー放電を実行できます。そして、バッテリー放電停止条件(停止電圧、停止時間、停止容量)を設定し、いずれかの条件を満足すると、 電子負荷装置が自動的に入力 OFF します。

)(Shift)+5(Battery)キーを押すと、バッテリー放電画面に入ります。。

| Valtara |            | STOP Condition          |        |  |
|---------|------------|-------------------------|--------|--|
|         | voitage    | Stop Voltage=0.000V     | 放電停止電圧 |  |
| STOP    | Conchility | STOP Condition          |        |  |
|         | Capability | Stop Capability=0.000Ah | 放電停止容量 |  |
|         | Timer      | STOP Condition          |        |  |
|         |            | Stop Timer=0S           | 放電停止時間 |  |

### 3.13 CR-LED テスト機能

本装置はCR-LED機能を提供します。LEDライトの特性をシミュレートできます。一般 的な CR モードでテストする時に、テスト電圧とテスト電流は不安定になります。本装 置の CR-LED 機能を利用すれば、LED ライトのすべての特性をシミュレートできます。 Vd 値の設定により、ダイオードのターンオン電圧特性をシミュレートすることができま す。

下図はLEDライトI/Vカーブです。従来のCRモードは、ダイオードの定常動作点(赤い部部)をシミュレートし、正確なON/OFF特性及び正確な電流チョッピング状態を検出できません。

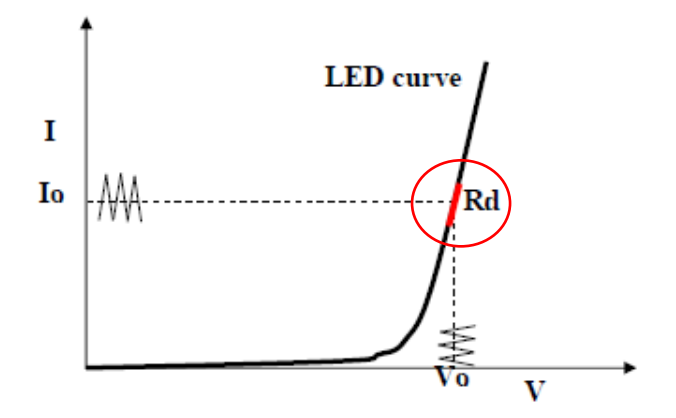

CR-LED モード設定方法:

例:LED driver 仕様:定電流出力 200mA/出力電圧範囲:45V-62V 1. CR-LED 機能選択

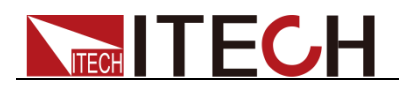

- (1) Shift +9 キーを押し、設定メニュー画面に入ります。
- (2) 右キーを利用し、"CR-LED"を選択し、Enterを押し、"on"を選択し、再度
   Enterキーを押します。。
- (3) <sup>(ESC)</sup>キーを押します。
- 2. CR-LED 機能選択とVd 値設定

例:動作電圧:50V で電流 200mA を検証する場合:

- (1) CR キーを押し、入力抵抗値を設定します。(設定 CR=50Ω)。
- (2) (Shift)+ CV キーを押し、range=7500.0, high=130V, low=0V を設定し、 Vd 値は下記の計算方式で計算します。(設定 Vd=40V)
- (3) **Enter** キーを押します。
- 3. **on/off**キーを押し、入力開始します。

VdとR値の計算方法

定**义**:

- V。:LED 定電流電源が LED ランプを搭載している時の安定動作電圧値;
- I<sub>0</sub>:LED 定電流電源の出力電流値;
- V<sub>d</sub>:ダイオードの導通電圧値;
- R:LED 定抵抗值。

LED ライト V/I カーブは以下の図:

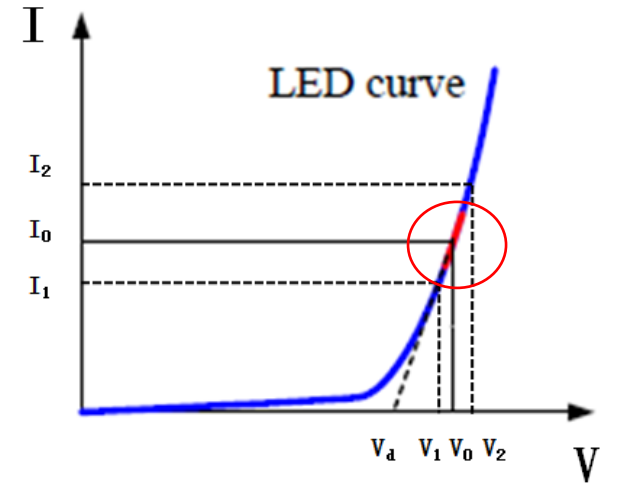

以上の4つのパラメータとLEDのV/Iカーブによって、RとV。値の計算方法:

$$R = \frac{V_2 - V_1}{I_2 - I_1}$$
$$V_d = V_0 - (I_0 \times R)$$

🛄 说明

V<sub>2</sub>、V<sub>1</sub>、I<sub>2</sub>とI<sub>1</sub>値はLEDの定常状態動作点に近づける必要があります(上図の赤い部分) 或は、以下のような経験値方法で VdとR 値をおおよそ計算します。

Vd=V\*0.8 R=0.2V/I その中:

- VはLED定電流電源がLEDランプを搭載している時の安定動作電圧値
- IはLED定電流電源の出力電流値
- Vd はダイオードの導通電圧値
- R は定抵抗値

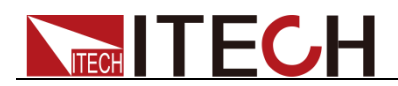

上図の例のように、動作電圧 50V で、定格電流 200mA かどうかを検証します Vd=50V\*0.8=40V R=(0.2\*50V)/0.2A=50 Ω.

## 3.14 シーケンス機能(LIST)

本装置はシーケンス入力機能(List)があります(ローカル操作:CCモードのみ、PCソフト ウェア操作:各入カモード可)。シーケンス機能は 2~84 ステップを設定でき、毎ステップ 時間は 0.00002s~3600s を設定できます。毎ステップの電流スルーレート値も設定でき ます。メモリ機能(最大 7 組メモリ保存)を利用すれば、保存したメモリを快速に呼出せま す。

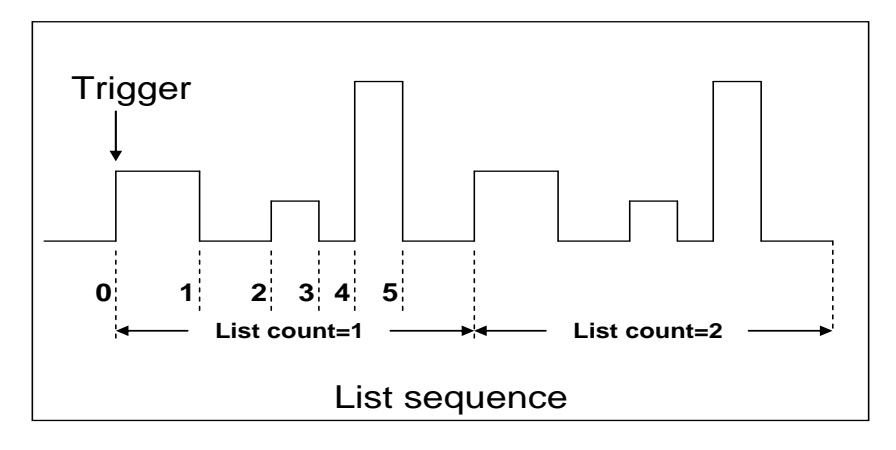

例:測定物出力 10V/3A の場合、電子負荷シーケンス入力(CC モード)

設定方法

1. <br/>
(Shift)+③(List)キーを押し、シーケンス設定画面に入ります。<br/>
LIST

On Recall Edit

- 2. 2. 2. EDIT LIST
  High-Rate Low-Rate
- キーを利用し、"High-Rate"を選択し、Enter キーを押します。数字キ ーで 3A を設定し、Enter キーを押します。
   EDIT LIST Current Range=3A
- シーケンスステップ数を数字キーで設定します。例:2 ステップの場合に <sup>(2)</sup>キ ーを押してください。ステップ数を入力してから <sup>Enter</sup> キーを押します。 EDIT LIST File Step=2(2-84)
- 5. ステップ1の入力電流値を設定し、Enter キーを押します。 EDIT LIST Step 001 Level=1A
- ステップ1の電流スルーレート値を設定し、Enterキーを押します。
   EDIT LIST
   Step 001 Rate=0.1A/uS
- 7. ステップ 1 の時間を設定し、Enter キーを押します。 EDIT LIST

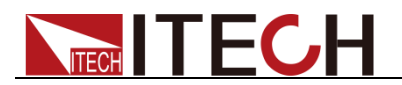

Step 001 Width=5S

- 8. ステップ 2 の入力電流値を設定し、Enter キーを押します。 EDIT LIST Step 002 Level=2A
- 9. ステップ 2 の電流スルーレート値を設定し、 Enter キーを押します。 EDIT LIST Step 002 Rate=0.1A/uS
- 10. ステップ 2 の時間を設定し、Enter キーを押します。 EDIT LIST Step 002 Width=5S
- 11. サイクル数を数字キーで設定し、Enter キーを押します。 EDIT LIST Reapeat Count=3
- 以上の設定した 2 ステップシーケンスの保存場所を数字キーで設定し、Enter キーを押します。
   EDIT LIST Save List File=1(1-7)
- 13. 13. 14. Content in the second state of the second state of th
- 14. **Onloff** キーを押し、電子負荷入力 ON にします。 (Shift)+ (Trigger) キーを押 すと、 シーケンス入力を開始します。
- 15. **CC** / **CV** / **CR** / **CW** の任意キーを押すと、シーケンス機能を終了 します。

保存したシーケンスファイルの呼出し方法:

#### 設定方法

- (Shift)+<sup>(3)</sup>(List)キーを押し、シーケンス設定画面に入ります。 ▲ トーを利用し、"Recall"を選択し、 Enter キーを押します LIST On Recall Edit 注:以上画面に"ON"を表示する場合に、 Enter キーで"ON"を"OFF"に切替してください。必ず "OFF"を表示するようにしてください
- 数字キーで保存したシーケンスファイル番号を入力し Enter キーを押します。 Recall List File=1
- 3. (▲) キーを利用し、"OFF"を選択し、 Enter キーを押します。この時に"Off" を"On"に変更し、ディスプレーにも<Trig>を点灯します。 <sup>(50)</sup>キーを押し、通常設 定画面に戻ります。
   LIST
  - On Recall Edit
- 4. **○n/off** キーを押し、電子負荷入力 ON にします。 **○**(Shift)+ **○**(Trigger)キーを押 すと、シーケンス入力を開始します。

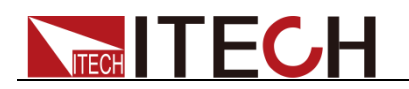

## 3.15 リアパネル端子機能

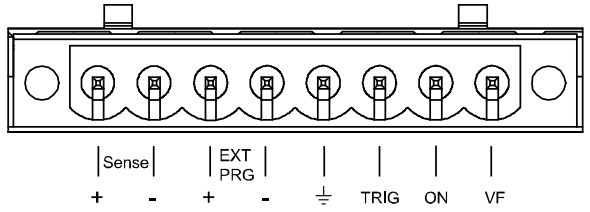

| PIN                | 機能                       |
|--------------------|--------------------------|
| Sense+, Sense-     | リモートセンシング端子              |
| EXT PRG+, EXT PRG- | 外部アナログ制御端子               |
| ÷                  | TRIG、ON、VF 用入力端子(一)      |
| TRIG               | トリガー端子(+)                |
| ON                 | 外部 On/Off 制御端子(+)TTL レベル |
| VF                 | 電圧故障信号端子(+)              |

# 第四章 詳細仕様

ITECH 公式サイトをご参照ください。